No decorrer do certame, haverá a possibilidade do/a servidor/a interpor recurso pela solicitação indeferida, por não concordar com alguma resposta de gabarito e/ou pontuação que não lhe foi atribuída, por exemplo.

Há algumas fases em que o/a servidor/a poderá interpor recurso, tais como:

- divulgação dos Deferimentos e Indeferimentos das Inscrições (servidores que solicitaram atendimento especializado para realização das Provas);
- divulgação dos Deferimentos e Indeferimentos das Inscrições (relação de servidores efetivamente inscritos deferidos e indeferidos);
- aplicação das Provas Objetivas;
- + divulgação do Gabarito Provisório das Provas Objetivas; e
- + divulgação do Resultado Provisório das Provas Objetivas.

Todas as fases em que o/a servidor/a poderá interpor recurso constam no Edital de Abertura das Inscrições, em capítulo específico.

Além disso, é importante que o/a servidor/a fique atento quanto ao prazo para interposição. Tanto no Edital de Abertura das Inscrições quanto nos Comunicados publicados haverá as datas disponíveis para que o/a servidor/a realize o recurso.

# Para ser analisado pela equipe do Instituto Mais e pela Banca Examinadora, o recurso deverá ser individual, devidamente fundamentado e conter o seu questionamento.

A seguir segue o passo a passo para que o/a servidor/a interponha o recurso.

#### 1º PASSO - ACESSO AO SITE DO INSTITUTO MAIS

instituto mais.org.br O Futuro é nosso Presente Home Concursos Sobre Meus Concursos Imprensa CPF públice instituto Senha mais.org.br Logar O Futuro é nosso Presente Instituto Mais de Gestão e Desenvolvimento Social 2a via de Boleto ... Precisa de suporte? Envie-nos um email Central de Atendimento ao Candidato (11) 2539-0919 sac@institutomais.org.br Concursos em Andamento Concursos em Destaque Câmara Municipal de Cubatão - SP -Concurso Público Edital de nº 01/2023 Secretaria Municipal de Finanças e Gestão de Santos / SP - C. P. - Edital nº 84/2023 HOMOLOGAÇÃO DO RESULTADO FINAL CARGOS: ANALISTA DE SISTEMAS, ESPECIALISTA LEGISLATIVO – ÁREA RETIFICAÇÃO DO RESULTADO FINAL DA TERCEIRA FASE – AVALIAÇÃO PSICOLÓGICA

Acesse o site do Instituto Mais pelo navegador de sua preferência, através do link www.institutomais.org.br:

Para fazer o login do site, digite o número do CPF e a sua senha de cadastro e, posteriormente, clique em "Logar", conforme indicado na imagem acima.

#### 2º PASSO – ACESSO À PÁGINA DO RECURSO

Para acessar o recurso, o/a servidor/a deverá clicar em "<u>Meus Concursos</u>", constante na aba superior da página, e aparecerá a relação com as inscrições que foram realizadas no **Instituto Mais**.

Clique no ícone " 🧧 ", do lado direito da tela, da inscrição em que deseja interpor recurso e aparecerá a opção "<u>Recurso</u>".

| -          |                                         |                                        |                          |
|------------|-----------------------------------------|----------------------------------------|--------------------------|
| us Concurs | sos Alterar Senha                       |                                        |                          |
| Data       |                                         |                                        | Situação da<br>Inscrição |
| xxxxxxx xx | 20000000 20000000 200000000             | XXXXXXXXX XXXXXXX                      | Ver 🔛                    |
| xxxxxxx xx | 000000000000000000000000000000000000000 | XXXXXXXXXXXXXXXXXXXXXXXXXXXXXXXXXXXXXX | Recurso                  |

Clicando em "Recurso", aparecerá a tela para o/a servidor/a inserir o que deseja interpor.

#### **RECURSOS DE INSCRIÇÃO, APLICAÇÃO E RESULTADO**

A fase que consta na imagem abaixo, como exemplo, se refere à:

- divulgação dos Deferimentos e Indeferimentos das Inscrições (servidores que solicitaram atendimento especializado para realização das Provas);
- divulgação dos Deferimentos e Indeferimentos das Inscrições (relação de servidores efetivamente inscritos deferidos e indeferidos).

| Novo Recurso Homologação das Inscrições   | Recursos Enviados                                       |
|-------------------------------------------|---------------------------------------------------------|
| Recurso para Homologação das Inscri       | ições                                                   |
| O recurso deverá ser individual e devidar | mente fundamentado e conter nome e o número do Concurso |
| Público, nome, Cargo/Função e o seu qu    | iestionamento.                                          |
| Interponha seu recurso no campo abaixo.   |                                                         |
|                                           |                                                         |
|                                           |                                                         |
|                                           |                                                         |
|                                           |                                                         |
|                                           |                                                         |
|                                           |                                                         |
|                                           |                                                         |
|                                           |                                                         |

As demais fases apenas terão o nome diferente do que aparece destacado na imagem acima.

Apenas o que se refere ao Gabarito deverá ser feito de outra forma, conforme será explicado a seguir.

#### **RECURSO DE GABARITO**

Para interpor recurso de Gabarito o/a servidor/a deverá clicar em "Adicionar Questão".

| Novo Recurso Prova Obietiva                                                        | Recursos Enviados                                                                                                    |
|------------------------------------------------------------------------------------|----------------------------------------------------------------------------------------------------|
| Recurso para Prova Obje<br>O recurso deverá ser indiv<br>Público, nome, Cargo/Fund | t <b>iva</b><br>idual e devidamente fundamentado e conter nome e o número do Concurso<br>ção e o seu questionamento. |
| Interponha seu recurso no<br>Adicionar Questão                                     | campo abaixo.                                                                                                    |
| Autonal gassao                                                                     |                                                                                                    |

Ao clicar em "<u>Adicionar Questão</u>", o/a servidor/a deverá escolher o número da questão de deseja interpor recurso. Inserir o recurso no campo "**Texto do Recurso**".

| Novo Recurso Prova Objetiva | Recursos Enviados                    |                                  |
|-----------------------------|--------------------------------------|----------------------------------|
| Recurso para Prova Obje     | tiva                                 |                                  |
| O recurso deverá ser indivi | dual e devidamente fundamentado e co | nter nome e o número do Concurso |
| Público, nome, Cargo/Funç   | ção e o seu questionamento.          |                                  |
| Interponha seu recurso no   | campo abaixo.                        |                                  |
| Número de Ouestã-           |                                      |                                  |
| Numero da Questao           |                                      |                                  |
| Escolha a questao v         |                                      | Remover it                       |
| Texto do Recurso            |                                      |                                  |
|                             |                                      |                                  |
|                             |                                      |                                  |
|                             |                                      |                                  |
|                             |                                      |                                  |
|                             |                                      |                                  |
|                             |                                      |                                  |
| Adicionar Questão           |                                      |                                  |

Caso o/a servidor/a queira interpor recurso de mais de uma questão, deverá clicar novamente em "<u>Adicionar</u> <u>Questão</u>". E fazer o mesmo procedimento escolhendo o número da questão e inserindo o recurso no campo "**Texto do Recurso**".

| alhes da Inscrição Recurso Meus Con                          | cursos                                                                |
|--------------------------------------------------------------|-----------------------------------------------------------------------|
| Novo Recurso Prova Objetiva                                  | Recursos Enviados                                                     |
| Recurso para Prova Obje                                      | tiva                                                                  |
| O recurso deverá ser indivi                                  | idual e devidamente fundamentado e conter nome e o número do Concurso |
| Público, nome, Cargo/Funç                                    | ção e o seu questionamento.                                           |
| Interponha seu recurso no e                                  | campo abaixo.                                                         |
| Número da Questão                                            |                                                                       |
| Escolha a questão 🗸                                          | Remover ite                                                           |
| Texto do Recurso                                             |                                                                       |
| Número da Questão                                            |                                                                       |
| Número da Questão                                            | Pemover its                                                           |
| Número da Questão<br>Escolha a questão ✓<br>Texto do Recurso | Remover ite                                                           |
| Número da Questão<br>Escolha a questão ✓<br>Texto do Recurso | Remover ite                                                           |
| Número da Questão<br>Escolha a questão ✓<br>Texto do Recurso | Remover ite                                                           |
| Número da Questão<br>Escolha a questão V<br>Texto do Recurso | Remover ite                                                           |
| Número da Questão<br>Escolha a questão ✓<br>Texto do Recurso | Remover ite                                                           |
| Número da Questão<br>Escolha a questão ✓<br>Texto do Recurso | Remover ite                                                           |
| Número da Questão<br>Escolha a questão v<br>Texto do Recurso | Remover ite                                                           |

Quando o/a servidor/a inserir todos os recursos desejados, deverá clicar em "Enviar", no final da página.

#### DÚVIDAS ENTRE EM CONTATO COM O SAC

Os/As servidores/ras poderão obter informações e orientações para interpor recurso, por meio do Serviço de Atendimento ao Servidor do **Instituto Mais** através do telefone (11) 2539-0919, no horário das 9h às 17h (horário de Brasília/DF), exceto aos sábados, domingos e feriados, ou enviar mensagem para **sac@institutomais.org.br**.

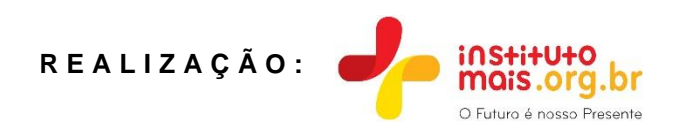